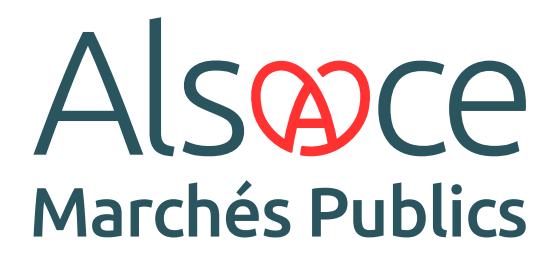

Côté Entreprises · Guide 1

# CRÉER ET PARAMÉTRER SON COMPTE

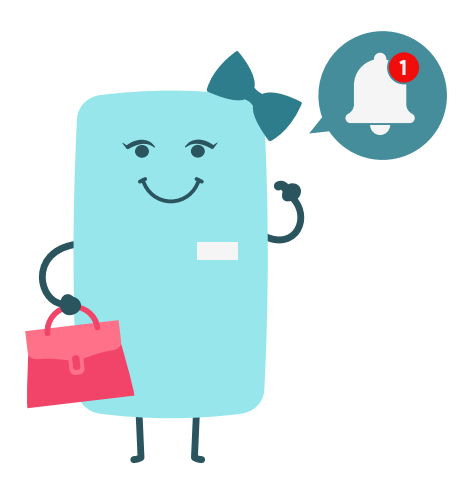

ALSACEMARCHESPUBLICS.EU

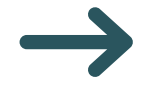

## A. Comment créer votre compte entreprise

Connectez-vous à la plateforme côté entreprises. <u>https://plateforme.alsacemarchespublics.eu/entreprise</u>

Dans l'encart « Nouvel utilisateur », pour toutes les entreprises établies en France, ne renseignez que le SIRET.

| Entreprise établie en France   SIREN   entreprise/SIRET   entreprise                                                                                                    |                                         | NOUVEL UTILISATEUR ?<br>Inscrivez-vous !                                 |
|----------------------------------------------------------------------------------------------------|-----------------------------------------|--------------------------------------------------------------------------|
| Entreprise sans numéro de SIREN/SIRET         Pays         Sélectionnez         Identifiant         Identifiant         Identifiant         (Ex: N <sup>a</sup> d'enregistrement national, DUNS Number, numéro<br>local, etc.)         Confirmer votre inscription | SIREN<br>entreprise/SIRET<br>entreprise | Entreprise établie en France                                             |
| Pays     Sélectionnez       Identifiant     Identifiant National       (Ex: N <sup>a</sup> d'enregistrement national, DUNS Number, numéro local, etc.)   Confirmer votre inscription                                                                               | Entrep                                  | rise sans numéro de SIREN/SIRET 🧕                                        |
| Identifiant       Identifiant National         (Ex : N <sup>a</sup> d'enregistrement national, DUNS Number, numéro local, etc.)         Confirmer votre inscription                                                                                                | Pays                                    | Sélectionnez 🗸                                                           |
| ( Ex : № d'enregistrement national, DUNS Number, numéro<br>local, etc. )<br>Confirmer votre inscription                                                                                                    | Identifiant                             | Identifiant National                                                     |
| Confirmer votre inscription                                                                                                    |                                         | (Ex : N° d'enregistrement national, DUNS Number, numéro<br>local, etc. ) |
|                                                                                                    |                                         | Confirmer votre inscription                                              |
|                                                                                                    |                                         |                                                                          |

!

П

2

Si votre entreprise est basée hors de France, complétez les champs Pays et Identifiant. 3

Une nouvelle fenêtre s'ouvre. Vous avez deux options : trouver directement votre établissement ou l'ajouter.

| Entreprise                  |                                               |                                                                                                    |                            |
|-----------------------------|-----------------------------------------------|----------------------------------------------------------------------------------------------------|----------------------------|
| Dans le cas où vous sout    | naiteriez modifier votre SIREN, la création c | l'un nouveau compte Entreprise est nécessaire.                                                                                                    |                            |
| Raison sociale :            |                                               | SIREN :                                                                                                    |                            |
| Code APE / NAF / NACE :     |                                               | Lieu d'établissement :                                                                                                    | FR                         |
| Forme juridique :           |                                               | PME :                                                                                                    | Oui                        |
| • Veuillez sélectionner l'é | tablissement auquel vous êtes rattaché        |                                                                                                    |                            |
| Nombre de résultats : 1     |                                               |                                                                                                    | 10 v résultats/page 1/1    |
| Mon établissement           | Code établissement 🛥                          | Voie -                                                                                                    | CP - Ville -               |
| ۲                           | 00025                                         | Bi contra de la contra de la co |                            |
|                             |                                               |                                                                                                    | + Ajouter un établissement |

4

Remplissez les détails de votre compte personnel et enregistrez. Votre compte est désormais créé.

| ioo ini orinationo poroc          | linenes    |               |  |
|-----------------------------------|------------|---------------|--|
| Nom*:                             |            | Téléphone * : |  |
| Prénom *:                         |            | Fax:          |  |
| Adresse électronique *:           |            |               |  |
| Aes informations d'ide            | tification |               |  |
| Identifiant * :                   |            |               |  |
| Ø Mot de passe *:                 |            |               |  |
| Confirmation du mot de passe. * : |            |               |  |

Votre identifiant peut être différent de votre email. L'adresse email associée à votre compte vous permettra de recevoir les messages des acheteurs ainsi que des alertes que vous aurez créées. À tout moment, vous avez la possibilité de modifier vos informations de contact.

## **B. Comment créer vos alertes**

1

2

Dans la partie « Options », vous avez la possibilité de configurer des recherches et de mettre en place des alertes.

| Mon compte                                                                                                    |                                                                                                    |
|----------------------------------------------------------------------------------------------------|----------------------------------------------------------------------------------------------------|
| Veillez à ajouter l'adresse ne_pas_repondre@alsacemarchespublics.eu                                                                                                    | à votre liste blanche afin que les mails transmis n'arrivent pas dans vos courriers indésirables.       |
| Bienvenue VIDEO TUTO                                                                                                    |                                                                                                    |
| Vous êtes Administrateur de l'entreprise N.B.C<br>Vous êtes rattaché à l'établissement 00047, 5 rue chappe, 59650 Ville<br>Si vous n'êtes plus rattaché à cet établissement, rendez-vous dans la ru | neuve d'ascq.<br>brique " Mes coordonnées ".                                                            |
| Gestion des comptes                                                                                                    | Options                                                                                                 |
| Mon compte personnel                                                                                                    | Mes services                                                                                            |
| Mes coordonnées                                                                                                    | Mes recherches et alertes     Mes réponses                                                              |
| <ul> <li>Supprimer mon compte personner</li> </ul>                                                                                                    | > Flux RSS                                                                                              |
| Compte de mon entreprise                                                                                                    | > Mon panier                                                                                            |
| Compte de mon entreprise     Identification du siège social                                                                                                    | Mon panier     Se préparer à répondre                                                                   |
| Compte de mon entreprise     Identification du siège social     Description d'activité     Espace documentaire - Coffre-fort Entreprise                                                             | Mon panier     Se préparer à répondre     Tester la configuration de mon poste     Consultation de test |
| Compte de mon entreprise     Identification du siège social     Description d'activité     Espace documentaire - Coffre-fort Entreprise     Utilisateurs de mon entreprise                          | Mon panier     Se préparer à répondre     Tester la configuration de mon poste     Consultation de test |

Cliquez sur « Mes recherches et alertes ». Une nouvelle fenêtre s'ouvre. Cliquez ensuite sur « Créer ».

|                     | 6                |                   |              |                          |                |
|---------------------|------------------|-------------------|--------------|--------------------------|----------------|
| Mon panier 🗸        | Annonces 🗸       | Signature 🗸       | Aide 🗸       | Se préparer à répondre 🗸 | Video Tuto 🛛 👻 |
|                     |                  |                   |              |                          |                |
| Accuell / Mes re    | cherches / Gesti | on de mes alertes | et recherche | s sauvegardées           |                |
| La liste des recher | ches sauvegardée | s est vide.       |              |                          |                |
| tetour              |                  |                   |              |                          | ↓ Creer        |
|                     |                  |                   |              |                          | •              |
|                     |                  |                   |              |                          |                |
|                     |                  |                   |              |                          |                |
|                     |                  |                   |              |                          |                |
|                     |                  |                   |              |                          |                |

ALSACEMARCHESPUBLICS.EU

3

Votre recherche peut comporter plusieurs critères ou un seul. Remplissez les champs que vous désirez.

| Mon panier V       | Annonces 🗸      | Signature V               | Aide 🗸            | se preparer a repondre V        |                        |
|--------------------|-----------------|---------------------------|-------------------|---------------------------------|------------------------|
|                    |                 |                           |                   |                                 |                        |
| Accueil / Consulta | ations / Recher | rche avancée              |                   |                                 |                        |
| echerche           | e avancé        | ée                        |                   |                                 |                        |
| Recherche multio   | critères Re     | echerche d'une p          | rocédure re       | streinte                        |                        |
| Recherche par m    | nots clés Da    | ns la référence, l'intitu | ilé ou l'objet de | la consultation                 |                        |
| Entité p           | oublique        |                           |                   | Recherche par autocomplétion Re | cherche dans une liste |
| Ré                 | férence         |                           |                   |                                 |                        |
| Type d'a           | Annonce         | nnonce de consultation    | n                 |                                 | *                      |
| Type de pro        | océdure         | Tous les types de proc    | cédure            |                                 | ~                      |
| Catégorie pr       | incipale        | Toutes les catégories     |                   |                                 | ~                      |
|                    |                 |                           |                   |                                 |                        |

Complétez les dates en choisissant une date de fin lointaine, par exemple 2099.

|                                         | EESS ou structures<br>équivalentes                             | Indifférent |          |       | ~                  |                            |
|-----------------------------------------|----------------------------------------------------------------|-------------|----------|-------|--------------------|----------------------------|
|                                         | Dont le commerce équitable                                     | Indifférent |          |       | ~ 0                |                            |
|                                         | Dont considération<br>d'insertion par l'activité<br>économique | Indifférent |          |       | × 0                |                            |
| Considération(s)<br>environnementale(s) | Indifférent                                                    |             |          |       |                    | v 0                        |
| Lieu d'exécution                        | Détails 🕜                                                      |             |          |       |                    |                            |
| Code CPV                                | Mot(s) clé(s) ou code CPV                                      |             |          | •     | E                  | <b>a</b> 0                 |
| Recherche par date                      | ←                                                              |             |          |       |                    |                            |
| Date limite de remise des plis          | Entre le                                                       | 25/10/2024  | <b>#</b> | et le | 25/04/2025         | <b>#</b>                   |
| Date de mise en ligne                   | Entre le                                                       | 25/04/2024  | <b>m</b> | et le | 25/10/2024         | <b>*</b>                   |
| Effacer les critères de recherche       |                                                                |             |          |       | Sauvegarder la rec | terche Lancer la recherche |

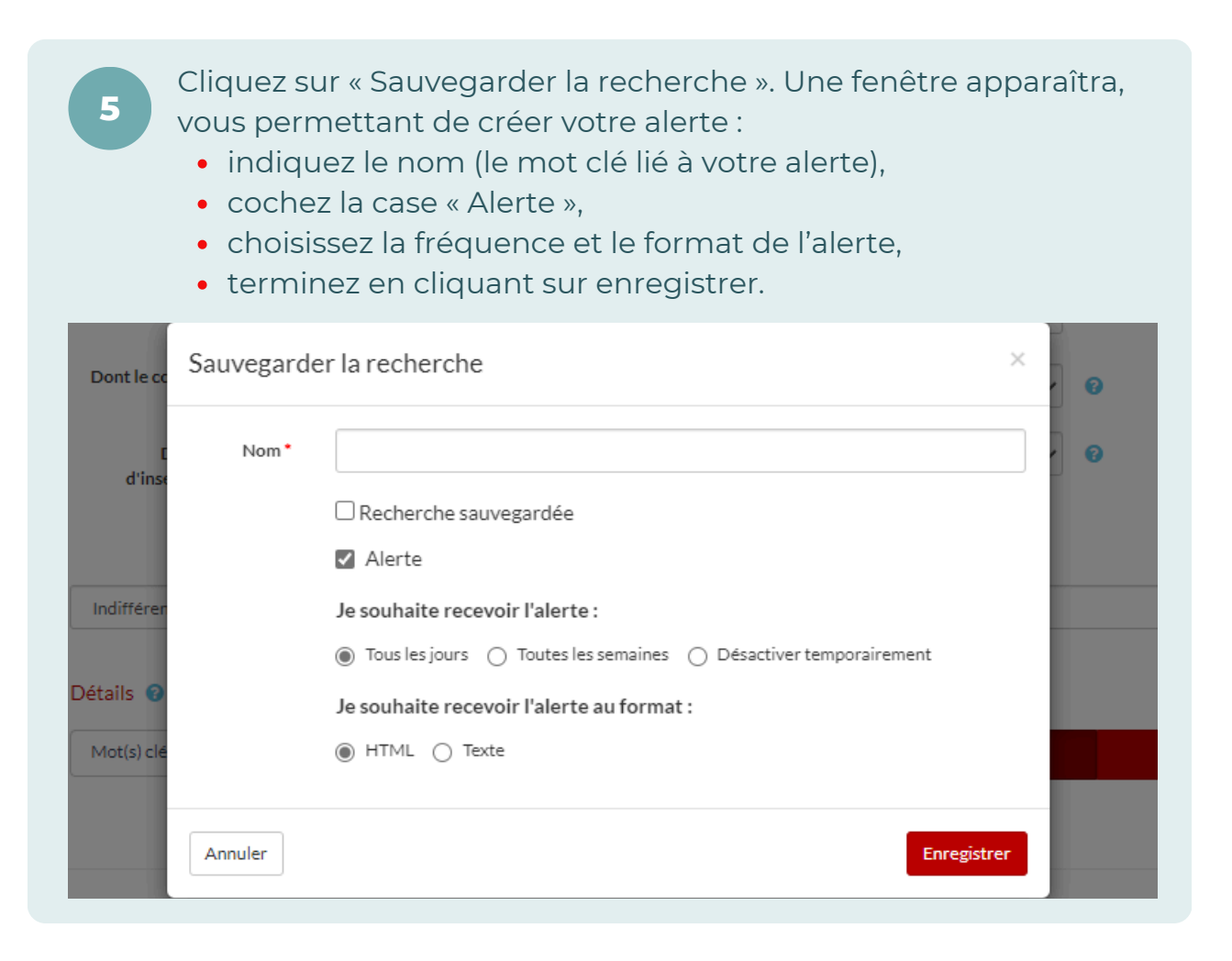

En retournant sur la partie « Mes recherches et alertes », vous aurez accès à toutes vos alertes. Il est possible de modifier à tout moment les dates ainsi que les autres champs en cliquant sur l'icône en forme de crayon.

| Mon panier 🗸    | Annonces 🗸        | Signature 🛩       | Aide 🛩       | Se préparer à répondre 🛩 |                    |          |           | ideo Tuto |
|-----------------|-------------------|-------------------|--------------|--------------------------|--------------------|----------|-----------|-----------|
|                 |                   |                   |              |                          |                    |          |           |           |
| Accuell / Mesir | recherches / Gest | on de mes alertes | et recherche | sauvegardées             |                    |          |           |           |
| √es alertes et  | recherches sau    | vegardées         |              | Type d'avis              | Alerte / Recherche | Modifier | Supprimer | Recherche |
| peinture        |                   |                   |              | Consultation             | ۵                  | 1        |           | ۹         |
|                 |                   |                   |              |                          |                    |          |           |           |

## **C. Comment tester votre configuration**

1

2

Restez sur la page ou déconnectez-vous puis reconnectez-vous sur la plateforme avec l'identifiant et le mot de passe précédemment renseignés.

| Veillez à ajouter l'adresse ne_pas_repondre@alsacemarchespublics.eu à votre liste blanch                                                                                                    | e afin que les mails transmis n'arrivent pas dans vos courriers indésirables. |
|----------------------------------------------------------------------------------------------------|-------------------------------------------------------------------------------|
| Bienvenue VIDEO TUTO                                                                                                    |                                                                               |
| Vous êtes <b>Administrateur</b> de l'entreprise<br>Vous êtes rattaché à l'établissement<br>Si vous n'êtes plus rattaché à cet établissement, rendez-vous dans la rubrique <sup>–</sup> <mark>Mes coore</mark> | données ".                                                                    |
| Gestion des comptes                                                                                                    | Options                                                                       |
| Mon compte personnel                                                                                                    | Hesservices                                                                   |
| Mes coordonnées     Supprimer mon compte personnel     Compte de mon entreprise                                                                                                    | Mes recherches et alertes     Mes réponses     Fiux RSS     Mon panier        |
| Identification du siège social                                                                                                    | Se préparer à répondre                                                        |
| Description d'activité     Espace documentaire - Coffre-fort Entreprise     Utilisateurs de mon entreprise                                                                                                    | Tester la configuration de mon poste     Consultation de test                 |
| Liste des utilisateurs                                                                                                    |                                                                               |

Avant tout dépôt, il est conseillé de tester la configuration de votre poste. L'installation de Mon Assistant Marché (Guide 2) sera nécessaire pour tester la configuration du poste puis signer électroniquement des documents.

| Mon panier v Annonces v Signature v Aide v                                                                                                    | Se préparer à répondre 🗸                                                                          | Video Tuto 🛛 👻 |
|----------------------------------------------------------------------------------------------------|---------------------------------------------------------------------------------------------------|----------------|
| Mon compte                                                                                                    | R                                                                                                 |                |
| Veillez à ajouter l'adresse ne_pas_nepondre@alsacemarchespublics.e<br>Bienvenue VIDEO TUTO<br>Vous êtes Administrateur de l'entreprise N.B.C   | u à votre liste blanche afin que les malis transmis n'arrivent pas dans vos courriers indésirable | 5.             |
| Vous êtes rattaché à l'établissement 00047, 5 rue chappe, 59650 Vil<br>Si vous n'êtes plus rattaché à cet établissement, rendez-vous dans la r | lieneuve d'ascq.<br>rubrique "Mes coordonnées".                                                   |                |
| Gestion des comptes                                                                                                    | Options                                                                                           |                |
| Mon compte personnel Mes coordonnées Supprimer mon compte personnel Compte de mon entreprise                                                   | Mes recherches et alertes Mes recherches et alertes Mes reponses Flux RSS Mon panier              |                |
| Identification du siège social     Description d'activité     Espace documentaire - Coffre-fort Entreprise     Utilisateurs de mon entreprise  | Se préparer à répondre      Tester la configuration de mon poste     Consultation de test         |                |
| Liste des utilisateurs     Liste des évènements utilisateurs                                                                                   |                                                                                                   |                |

3

Cliquer sur « Tester la configuration de mon poste ». Une nouvelle fenêtre s'ouvre, cliquer sur « Lancer le test de configuration de mon poste ».

| Mon panier 🗸     | Annonces 🗸            | Signature 🗸         | Aide 🗸          | Se préparer à répondre 🗸                                  | Video Tuto 🔗 |   |
|------------------|-----------------------|---------------------|-----------------|-----------------------------------------------------------|--------------|---|
|                  |                       |                     |                 |                                                           |              |   |
| Accueil / Teste  | r la configuration de | mon noste           |                 |                                                           |              |   |
|                  |                       |                     |                 |                                                           |              |   |
| Etat de Mon Ass  | istant Marchés Put    | lics : En ligne     |                 |                                                           |              |   |
| L'application Mo | n Assistant Marché    | s Publics est lancé | ie sur votre po | oste, et est prête à l'utilisation.                       |              |   |
| Test de la conf  | guration de votre     | poste               |                 |                                                           |              |   |
| Cette page de di | agnostic permet de    | vérifier simpleme   | ent les pré-re  | auis suivants pour la remise électronique d'une réponse : |              |   |
| > Systèm         | e d'exploitation      |                     |                 |                                                           |              |   |
| > Mon As         | sistant Marchés Pul   | plics               |                 |                                                           |              |   |
| > Accès a        | u magasin de certifi  | cats                |                 |                                                           |              |   |
| > Version        | du navigateur Web     |                     |                 |                                                           |              |   |
| > Commu          | inication avec le ser | veur                |                 |                                                           |              |   |
|                  |                       |                     |                 | -                                                         |              | 2 |

L'outil « Mon Assistant Marchés Publics » se lance pour tester la configuration. Dans le cas où vous avez des messages rouges, rapprochez-vous de votre service informatique.

Tous les messages sont verts vous pouvez cliquer sur « Terminer et Fermer ».

| Non Assistant Marchés Publics<br>ITEXO - Version 1.5.1         | Date de lancement de ce traitement : 07/11/2024 - 12:06:06 |                                               |
|----------------------------------------------------------------|------------------------------------------------------------|-----------------------------------------------|
| Accueil                                                        |                                                            |                                               |
| Options avancées                                               | Analyse des prérequis technique                            | es                                            |
| pplications                                                    | Prérequis                                                  | Résultat                                      |
| plications et outils locaux                                    | Système d'exploitation                                     | Windows 10                                    |
| Signature électronique                                         | Mon Assistant Marchés Publics                              | Ø Installé                                    |
| raitements distants<br>altements lancés par le profil acheteur | Accès au magasin de certificats                            | Magasin accessible                            |
| Test de la configuration utilisateur                           | Version du navigateur Web                                  | Ø EDGE 128.0.0                                |
| Début : 07/11/2024 - 12:06:06<br>Fin : 07/11/2024 - 12:06:06   | Communication avec le serveur distant                      | O Communication établie                       |
|                                                                |                                                            |                                               |
|                                                                | Résultat                                                   |                                               |
|                                                                | La configuration de ce poste Utilisateur respec            | te les prérequis techniques de la plateforme. |
|                                                                |                                                            | -                                             |

#### **D. Comment stocker vos documents**

Depuis « Gestion de mon entreprise », vous pouvez accéder à l' « Espace documentaire – Coffre-fort Entreprise ».

| Mon panier ~ Anr                                                                                                    | nonces 🛩                                                                                                    | Signature 🗸                         | Aide 🛩         | Se préparer à répondre 🗸                                                                                                    | Video Tuto 🔍 |
|----------------------------------------------------------------------------------------------------|----------------------------------------------------------------------------------------------------|-------------------------------------|----------------|----------------------------------------------------------------------------------------------------|--------------|
| Mon comp                                                                                                    | ote                                                                                                    |                                     |                |                                                                                                    |              |
| Veillez à ajouter l'adress                                                                                                    | ise ne_pas_repo                                                                                                    | ndre@alsacema                       | rchespublics   | s.eu à votre liste blanche afin que les mails transmis n'arrivent pas dans vos courriers indésirable                                                                                                    | 5.           |
|                                                                                                    |                                                                                                    |                                     |                |                                                                                                    |              |
| Bienvenue VIDEO TU                                                                                                    | υτο                                                                                                    |                                     |                |                                                                                                    |              |
| Vous êtes Administrate                                                                                                    | eur de l'entrepri                                                                                                    | ise N.B.C                           |                |                                                                                                    |              |
| Vous êtes rattaché à l'éta                                                                                                    | tablissement 00                                                                                                    | 0047, 5 rue cha                     | ppe, 59650 \   | Villeneuve d'ascq.                                                                                                    |              |
| Si vous n'êtes plus rattac                                                                                                    | aché à cet établi                                                                                                    | ssement, rendea                     | z-vous dans la | la rubrique " Mes coordonnées ".                                                                                                    |              |
|                                                                                                    |                                                                                                    |                                     |                |                                                                                                    |              |
|                                                                                                    |                                                                                                    |                                     |                |                                                                                                    |              |
| Gestion des comptes                                                                                                    | s                                                                                                    |                                     |                | Options                                                                                                    |              |
| Gestion des comptes                                                                                                    | s<br>ersonnel                                                                                                    |                                     |                | Options<br>Mes services                                                                                                    |              |
| Gestion des comptes                                                                                                    | s<br>ersonnel                                                                                                    |                                     |                | Options  Mes services  Mes recherches et alertes  Mes recherches et alertes                                                                                                    |              |
| Gestion des comptes Mon compte pe Mes coordonnées Supprimer mon con                                                                                                    | s<br>ersonnel<br>mpte personnel                                                                                         |                                     |                | Options  Mes services  Mes recherches et alertes  Mes recherches et alertes  Fixx RSS  Men selver                                                                                                    |              |
| Gestion des comptes  Mon compte pe  Mes coordonnées  Supprimer mon con  Compte de mor                                                                                                    | s<br>ersonnel<br>mpte personnel<br>on entreprise                                                                        | 1                                   |                | Options  Mes services  Mes recherches et alertes  Mes réponses  Flux RSS  Mon panier                                                                                                    |              |
| Gestion des comptes<br>Mon compte per<br>Mes coordonnées<br>Supprimer mon com<br>Compte de mor<br>Identification dus<br>Description d'activ                                                                | s<br>ersonnel<br>mpte personnel<br>on entreprise<br>slège social                                                        | 1                                   |                | Options       Image: Messervices       > Messervices talertes       > Messervices talertes       > Messervices       > Fluck BSS       > Mon panier       Se préparer à répondre                                                                                                    |              |
| Gestion des comptes<br>Mon compte pe<br>Mes coordonnées<br>Supprimer mon con<br>Compte de mor<br>Identification dus<br>Description dusch<br>Espace documenti                                               | s<br>ersonnel<br>mpte personnel<br>on entreprise<br>siège social<br>tivité<br>taire - Coffre-fo                         | I                                   | ¢              | Options       Image: Messervices       Messervices       Messervices       Messervices       Flux RSS       Mon panier       Se préparer à répondre       Tester la configuration de mon poste       Consultation de test                                                                                                    |              |
| Gestion des comptes<br>Mon compte pe<br>Mes coordonnées<br>Supprimer mon con<br>Compte de mor<br>Identification dus<br>Description d'acti<br>Espace document:<br>Willisateurs de                           | s<br>ersonnel<br>mpte personnel<br>on entreprise<br>siège social<br>tivité<br>taire - Coffre-fo<br>e mon entrep         | i<br>e<br>ort Entreprise o<br>prise | <b>←</b>       | Options         Image: Mess services         Mess recherches et alertes         Mess recherches et alertes         Mess recherches et alertes         Mess recherches et alertes         Mess recherches et alertes         Mess recherches et alertes         Mon panier         Se préparer à répondre         Tester la configuration de mon poste         Consultation de test |              |
| Gestion des comptes<br>Mon compte pe<br>Mes coordonnées<br>Supprimer mon com<br>Compte de mor<br>Identification du s<br>Description d'acti<br>Espace document:<br>Utilisateurs de<br>Liste des utilisateur | s<br>ersonnel<br>mpte personnel<br>on entreprise<br>siège social<br>tivité<br>taire - Coffre-fo<br>e mon entrep<br>eurs | I<br>e<br>ort Entreprise<br>prise   | <b>←</b>       | Options         Image: Mess services         Mess recherches et alertes         Mess réponses         Flux RSS         Mon panier         Se préparer à répondre         Tester la configuration de mon poste         Consultation de test                                                                                                    |              |

!

Vous pourrez y conserver des documents qui seront accessibles aux acheteurs pour lesquels vous répondez à une consultation. Il ne sera plus nécessaire d'inclure ces pièces dans le dossier que vous soumettrez sur la plateforme.

Du côté de l'acheteur, la plateforme facilite la récupération automatique des attestations de l'entreprise ayant postulé à une consultation, directement auprès des administrations compétentes (attestation fiscale, sociale, etc.).

### **SUIVEZ LES GUIDES!**

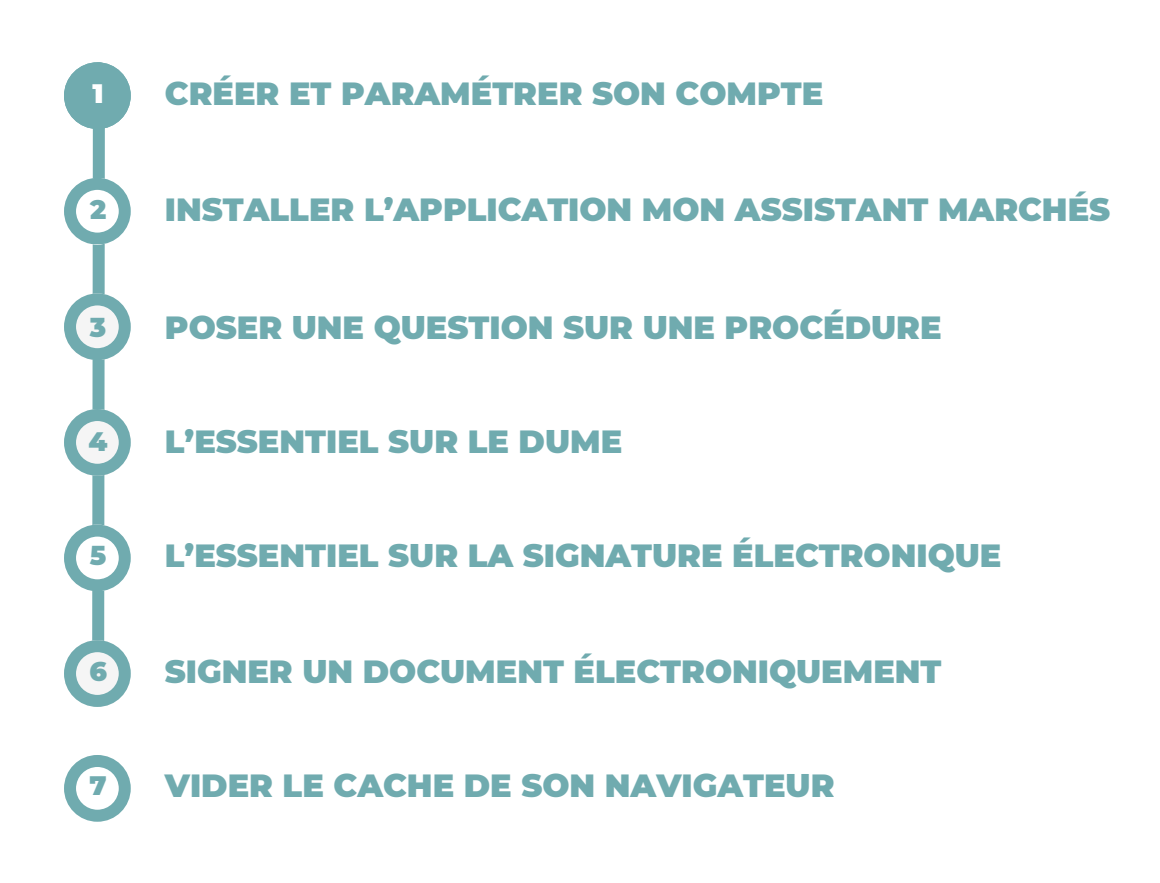

### **BESOIN DE PLUS D'AIDE ?**

- Tous les guides actualisés d'Alsace Marchés Publics sont disponibles en téléchargement sur <u>https://www.alsacemarchespublics.eu/aide</u>
- Notre équipe est à votre disposition du lundi au vendredi de 9h à 12h et de 14h à 17h au 03 69 49 39 10 ou par e-mail à l'adresse suivante : <u>contact@alsacemarchespublics.eu</u>

:

Pour une expérience optimale, il est conseillé d'utiliser Firefox ou Chrome comme navigateurs. Pensez également à vider le cache de votre navigateur après chaque mise à jour de la plateforme. La marche à suivre est décrite dans le guide N°7.